お客様各位

株式会社日立ソリューションズ

Fortinet 製品ユーザサポート

## サポート終了済の FortiOS(5.4 系/5.6 系)利用機器の通信断事象について(第二報)

拝啓、平素は Fortinet 製品サポートをご利用下さいまして誠にありがとうございます。

Fortinet 社の OS ライフサイクルが終了(EOS<sup>1</sup>)した FortiOS をご利用のお客様より、通信断が発生する事象のご申告を複数頂いています。

お客様におかれましては、当該事象が発生している場合は、Fortinet 社のサポートのある FortiOS への早期アップグレードをお願いいたします。

敬具

## 記

## 1. 申告頂いている事象

2/8 頃より、FortiOS (現状 v5.4 系と v5.6 系での発生を確認しております)を利用している一部機器で、以下のご申告を多くいただいています。

- ・updated プロセスが多重起動される。
- ・個々の updated プロセスが消費するメモリの合計が、機器のメモリを消費、圧迫することで、機器がコンサーブモード<sup>2</sup>に入り、結果、FortiGate が通信の転送を止める。
- 2. 推定原因

本事象は、以下 BugID の不具合により、発生している可能性があります。 但し、Fortinet サポート(事象の調査)が終了している OS でもあり、断定することはできません。

BugID: 526252High memory caused by updated daemon.対策済み OS バージョン: v6.2.0, v6.0.5, v5.6.8

3. 事象の確認方法

FortiOS が v5.4 系もしくは v5.6 系をご利用で、かつ updated プロセスが多数同時起動している(10 以 上の同時起動は特異状態と考えられます)場合は、本事象に合致している場合があります。

また、ご申告頂いている事象、BugID:526252 共に、これらに加えて updated プロセスのクラッシュ も確認していますので、updated のクラッシュも同一性を確認する要素となります。

※updated プロセスの起動数および updated プロセスのクラッシュ有無の確認は別紙を参照下さい。

4. 一時的な回避策

明確な回避策は確認できていません。

前項の「3.事象の確認方法」に合致しており、またメモリ利用率が高騰している場合は、コンサーブモ ードに入る前に、定期的な機器のリブートを実施下さい。

※コンサーブモードに入る閾値については別紙を参照下さい。

<sup>&</sup>lt;sup>1</sup> EOS : End of Support

<sup>&</sup>lt;sup>2</sup>メモリ利用率が高騰した場合、既存セッションに影響を及ぼさない為に、メモリ利用率が閾値を下回る まで、新規通信を受け付けなくする等の動作を行う。

5. FortiOS のバージョンアップのお願い

現在事象を確認している FortiOS v5.4 系及び v5.6 系は、Fortinet 社のサポート期間を過ぎている OS です。その為、原因調査、また原因に基づく対策(回避策)の調査等は行えません。

そのため、FortiOS v5.4 系または v5.6 系をご利用中で、本事象が発生している場合は、メーカのサポ ートライフサイクルが終了していない OS へのアップグレードのご検討をお願いいたします。

FortiOS のサポートライフサイクルについては、以下弊社サポートサイトをご確認下さい。

https://csps.hitachi-solutions.co.jp/fortinet/end\_of\_support.html

6. OS ファイルの入手方法

バージョンアップは、対象機器がインターネットに接続している場合は、GUI で OS のダウンロ ード、及びバージョンアップを行うことができます。

OS ファイルがご入用の場合は、弊社サポートからご提供しております。対象機器のシリアル番号 (S/N)と共に、現在のバージョン、バージョンアップ先のバージョンをご連絡下さい。

7. その他

本件の追加でご案内できる情報が確認できましたら、弊社サポートサイトで順次ご案内します。

本事象は現在、FortiOS v5.4 系及び v5.6 系の OS でのみ確認しています。6.0 系以降の OS での発 生は確認していません。

また、本事象については、弊社サポートにお問合せ頂きましても、サポートが終了している OS と いうこともあり、追加でご案内できる情報がございません。予め、ご了承頂きますようお願いいたし ます。

以上

1. updated プロセスとメモリ利用率の確認方法

updated プロセスの起動数及び、メモリ利用率は、「diagnose sys top-summary --sort=mem」コマ ンドで確認できます。(確認は CLI でのみ可能)

このコマンドは実行すると、画面を更新し結果を表示し続けます。その為、コマンド実行し画面が 表示された後は、「q」キーを入力し、コマンド実行を終了させて下さい。

以下は、コマンド実行例です。ここでは、機器全体のメモリ利用率が 59.0%、updated プロセスが 合計 98 プロセス起動し、合計 858MB(28.2%)のメモリを利用していることを示します。

| FortiGate # diagnose sys top-summarysort=mem    |      |        |        |            |                     |
|-------------------------------------------------|------|--------|--------|------------|---------------------|
| CPU [                                           |      |        |        |            | ] 25.0%             |
| Mem [                                           |      |        |        |            | ] 59.0% 1794M/3040M |
| Processes: 20 (running=1 sleeping=223 zombie=1) |      |        |        |            |                     |
|                                                 |      |        |        |            |                     |
| PID                                             | RSS  | CPU% î | MEM% F | DS TIME-   | + NAME              |
| * 12541                                         | 858M | 0.02   | 8.2 4  | 4 10:11.97 | updated [x98]       |
| 7709                                            | 30M  | 0.0    | 1.0 1  | 2 12:42.80 | cmdbsvr             |
| 13239                                           | 26M  | 0.0    | 0.9 3  | B 10:10.46 | scanunitd [x4]      |
| 13445                                           | 25M  | 0.0    | 0.89   | 3 10:36.53 | wad [x5]            |
| 12670                                           | 22M  | 0.0    | 0.8 2  | 3 18:59.22 | forticron           |
| 11333                                           | 20M  | 0.0    | 0.7 3  | 0 04:13.72 | ipsmonitor [x2]     |
| 28952                                           | 19M  | 0.0    | 0.7 1  | 3 01:05.85 | pyfcgid [x4]        |
| 11650                                           | 20M  | 0.0    | 0.6 2  | 9 09:23.50 | miglogd [x2]        |
| 11790                                           | 15M  | 0.0    | 0.4 1  | 6 00:02.01 | sshd [x4]           |
| (以下略)                                           |      |        |        |            |                     |

2. コンサーブモードの閾値の確認方法

コンサーブオードへ入る閾値は「show full-configuration system global | grep memory-use-threshold」コマンドで確認できます。(確認は CLI でのみ可能)

以下は、コマンド実行例です。メモリ利用率が以下の red の閾値(以下例では 88%)を超えると、コ ンサーブモードに入ります。red から extreme 迄の間は、アンチウイルス機能のバイパス(停止)等 の処理が行われます。メモリ利用率が extreme を超える(同 95%)と新規セッションを受け付けなく なります。閾値が green を下回ると(同 82%)、コンサーブモードから通常の処理状態に戻ります。

```
FortiGate # show full-configuration system global | grep memory-use-threshold
set memory-use-threshold-extreme 95
set memory-use-threshold-green 82
set memory-use-threshold-red 88
```

3. updated プロセスのクラッシュ有無の確認

updated プロセスのクラッシュは、「diagnose debug crashlog read」コマンドで確認できます。(確認は CLI でのみ可能)

FortiGate の内部プロセスがクラッシュした場合、同コマンドにログが記録されます。以下は、コマンド実行例です。このコマンドでは、過去のログから順に表示がされます。図中①の箇所と同様に、「application updated」と表示され、次行で「\*\*\* signal 7 (Bus error) received \*\*\*」と表示されている場合(「\*\*\* signal 11 (Segmentation fault) received \*\*\*」などとなる場合もあります)は、updated プロセスがクラッシュしていることが判ります。また、本図では②の箇所で、

「logdesc="Memory conserve mode entered"」と表示されており、コンサーブモードになった事も 確認できます。

```
FortiGate # diagnose debug crashlog read
1: 2022-03-03 20:07:23 Interface dmz is brought down. process_id=311, process_name="newcli"
    (中略)
82: 2022-03-15 06:01:11 <06001> firmware FortiGate-100E v5.4.7, build6453b1167, 171205 (GA) (Release)
83: 2022-03-15 06:01:12 <06001> application updated
84: 2022-03-15 06:01:12 <06001> *** signal 7 (Bus error) received ***
85: 2022-03-15 06:01:12 <06001> Register dump:
86: 2022-03-15 06:01:12 <06001> R0: 35c9ffe1
                                              R1: 62017659
                                                             R2: 35ca0000
                                                                             R3: 6faee31d
87: 2022-03-15 06:01:12 <06001> R4: 64f488fc
                                              R5: 00000000
                                                             R6: 00000000
                                                                             R7: 35bdcd10
88: 2022-03-15 06:01:12 <06001> R8: 35bdcd00
                                                                             FP: 9e3779b1
                                              R9: 85ebca77 R10: 0000000
89: 2022-03-15 06:01:12 <06001> IP: 00000000 SP: 3eec29a8
                                                                             PC: 33d1c9b8
                                                            LR: 0146514f
90: 2022-03-15 06:01:12 <06001> CPSR: 800f0010 Addr: 35bdccfc
91: 2022-03-15 06:01:12 <06001> Trap: 0000000e Error: 00000017 01dMask: 00000000
92: 2022-03-15 06:01:12 <06001> Backtrace:
93: 2022-03-15 06:01:12 <06001> [0x33d1c9b8] => /data/lib/libips.so
94: 2022-03-15 06:01:12 <06001> [0x33c95994] => /data/lib/libips.so
95: 2022-03-15 06:01:12 <06001> [0x33bf2f60] => /data/lib/libips.so (ips_so_patch_urldb+0x00000168)
96: 2022-03-15 06:01:12 <06001> [0x007c6b0c] => /bin/updated
97: 2022-03-15 06:01:12 <06001> [0x007c543a] => /bin/updated
    (中略)
(2)
122: 2022-03-15 06:01:12 00099) liboffset 00016f86
23: 2022-03-15 06:01:47 logdesc="Memory conserve mode entered" service=kernel conserve=on
total="3040
124: 2022-03-15 06:01:47 MB" used="2675 MB" red="2675 MB" green="2492 MB" msg="Kernel enters memory
125: 2022-03-15 06:01:47 conserve mode"
```